# Compliance Director.org On-line Training for Franklin County Schools Faculty and Staff

Please follow these directions <u>carefully</u> to complete each of these (8) <u>standard</u> modules: *Ethical Use of Social Media, Suicide Awareness & Prevention, Blood-borne Pathogens, FERPA, Sexual Misconduct Reporting, Code of Ethics, Mandated Reporting, and McKinney-Vento.* 

- 1. Enter the following web address in your browser: www.compliancedirector.org
- 2. Click on "Georgia."
- 3. Under Standard Modules click on ONE of the modules listed above.
- 4. Login using the following username and password:
  - User Name: **pioneer** Password: **resa**
  - Click on "Login" to proceed.
- 5. Read Module and answer questions.
- 6. When you have *successfully completed* you will be asked to choose your school system. Click on "**Franklin County**."
- 7. You will be prompted to login to register your completion of the module. The following username and password will allow you to successfully register thus creating a legal record that you have taken the training. (You will use this username and password after <u>each</u> module).
  - Your system registration username is: Franklin County
  - Your system registration password is: Paper
- 8. Enter your personal information. (Including your Year of Birth, last 4 digits of your SSN, work location, and e-mail address) Click "Next." You will receive an e-mail notifying you of your successful completion of each module.

## **REPEAT** steps 2 through 8 to complete the remaining modules listed above.

Next, use the directions below to complete the remaining (4) required custom modules: Acceptable Use Procedures, Worker's Compensation, Restraint and Seclusion, and Bullying.

- 1. Click on "Georgia."
- 2. Click on "Custom Modules".
- 3. Click on "Franklin County".
- 4. Click on "Acceptable Use Procedures".
- 5. Please Login using the following username and password:
  - User Name: **pioneer** Password: **resa**
  - Click on "Login" to proceed.
- 6. Read Module and answer questions.
- 7. When you have *completed* a module, you will be prompted to login. The following username and password will allow you to successfully register thus creating a legal record that you have taken the training. (You will use this username and password after each of these 4 modules listed above).
  - Your system registration username is: Franklin County
  - Your system registration password is: **Paper**
- 8. Enter your personal information. (Including your Year of Birth, last 4 digits of your SSN, work location, and e-mail address). Click "Next". You will receive an e-mail notifying you of your successful completion of each module.

### **REPEAT** steps 3 through 7 to complete the remaining custom modules in this section.

### You will now have completed the following (12) Modules, <u>ONLY:</u>

Ethical Use of Social Media, Suicide Awareness & Prevention, Blood-borne Pathogens, FERPA, Sexual Misconduct Reporting, Code of Ethics, Mandated Reporting, McKinney-Vento, Acceptable Use Procedures, Worker's Compensation, Restraint & Seclusion, and Bullving.

While taking this online training, no answers will be recorded. **Compliance Director** will make a list available to your system of those employees who have successfully completed the training. This list of successful completers will become a legal record.

#### REVISED 06/04/2018